# **SSL VPN Setup for Windows**

SSL VPN allows you to connect from off campus to access campus resources such as Outlook email client, file sharing and remote desktop. These instructions will guide you through the following:

- Logging into the VPN Server through the web
- Accessing Outlook Web Access
- Accessing your campus hard drive and creating bookmarks
- Creating a bookmark for your Remote Desktop connection
- Logging out of Remote Desktop and VPN

#### Logging into the VPN Server through the Web

1. To log in, please open internet explorer and type in the following site to the address line.

https://csufvpns.fullerton.edu

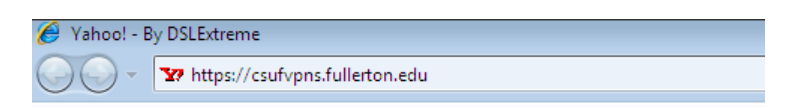

- 2. You will be redirected to the "Secure Access SSL VPN" login page. This would be a good time to add this web page into your favorites.
- 3. Enter your campus username and password and click the "Sign In" button.

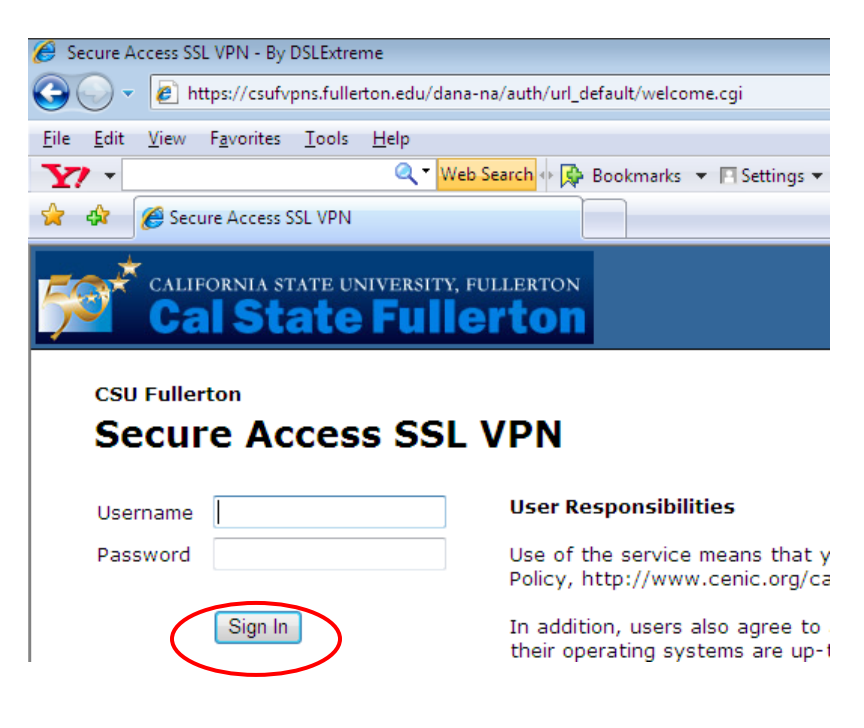

4. It will take a few minutes to load the page. The Secure Access SSL VPN will look like the picture below.

#### Accessing Outlook Web Access

To access your email from the web, click on the "Outlook Web Access" link.

| Elle Edit View Favorites Tools Help   Back • Or No. Search * Favorites @ Or Or Or Or Or Or Or Or Or Or Or Or Or                                                                                                    |
|----------------------------------------------------------------------------------------------------|
| Back Image: Search   Agdress Address   Address Address   Address Address   Image: Address Image: Address   Image: Address Image: Address   Image: Address <td< td=""></td<>                                                                                                    |
| Address  https://csufvpns.fullerton.edu/dana/home/index.cgi  CALIFORNIA STATE UNIVERSITY, FULLERTON  Cal State Fullerton  Home Preferences Help Sign Out  Browse (tps)  Welcome to the Secure Access SSL VPN, ad\c-wpeng  Kel +  Kel +  K   |
| CALIFORNIA STATE UNIVERSITY, FULLERTON<br>Cal State Fullerton  Browse (tips)  Welcome to the Secure Access SSL VPN, ad\c-wpeng  Files  Files  Files  Cal State Fullerton  Cal State Fullerton  Cal State |
| Cal State Fullerton       Image: Cal State Fullerton         Home       Preferences         Help       Sign Out         Browse       (tips)                                                                                                    |
| Home       Preferences       Help       Sign Out         Browse       (tips)         Welcome to the Secure Access SSL VPN, ad\c-wpeng         Welcome to the Secure Access         Utilized to the Access         Files                                                                                                    |
| Browse     (tips)       Welcome to the Secure Access SSL VPN, ad\c-wpeng       Welcome to the Secure Access       Image: Secure Access       Image: Secure Access       Image: Secure Access       Image: Secure Access       Image: Secure Access       Image: Secure Access       Image: Secure Access       Image: Secure Access       Image: Secure Access       Image: Secure Access       Image: Secure Access       Image: Secure Access       Image: Secure Access                                                                                                    |
| Welcome to the Secure Access SSL VPN, ad\c-wpeng                                                                                                    |
| Welcome to the Secure Access SSL VPN, ad\c-wpeng     Welcome to the Secure Access SSL VPN, ad\c-wpeng     Welcome to the Secure Access SSL VPN, ad\c-wpeng     Image: Image: Ima                                                                                               |
| Welcome to the secure Access SSL VPN, ad \c-wpeng         Image: Sockmarker         Image: Contract of the secure Access         Image: Contract of the secure Access         Image: Files         Image: Contract of the secure Access         Image: Files         Image: Contract of the secure Access         Image: Contract of the secure Access         Image: Con                                                                                                    |
| Web Bookmarks       8= +          Image: Contract of the second second secon                                                                     |
| Image: Contract with the second second s                                   |
| Files ⊫ T                                                                                                    |
| Files 🗧 🗮 💌                                                                                                    |
|                                                                                                    |
| Windows Files                                                                                                    |
| You don't have any files bookmarked.                                                                                                    |
|                                                                                                    |
| Terminal Sessions 😂 📩                                                                                                    |
| You don't have any terminal sessions.                                                                                                    |
|                                                                                                    |
| Client Application Sessions                                                                                                    |
| Windows Secure Application Manager      Start                                                                                                    |

## Accessing your campus hard drive and creating bookmarks

Get your desktop computer name (**Done at your campus workstation**): If you already know your desktop computer name, please skip to step5.

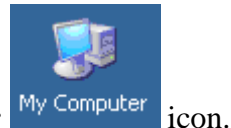

- 1. On your desktop computer, right-click on **My Computer** My Computer
- 2. Left-click on **Properties** option.

| Open<br>Explore<br>Search<br>Manage           |
|-----------------------------------------------|
| 💟 Scan for threats                            |
| Map Network Drive<br>Disconnect Network Drive |
| Create Shortcut<br>Delete<br>Rename           |
| Properties                                    |

3. Click on the **Computer Name** tab

| S | ystem Properties                                           |                                                              | ? ×                 |
|---|------------------------------------------------------------|--------------------------------------------------------------|---------------------|
|   | Advanced General                                           | Automatic Updates<br>Computer Name                           | Remote Hardware     |
|   | Windows uses<br>on the network                             | the following information to ide                             | ntify your computer |
|   | Computer description:                                      |                                                              |                     |
|   |                                                            | For example: "Kitchen Computer".                             | ter" or "Mary's     |
|   | Full computer name:                                        | CHJONES-XP.AD.FULLERTO                                       | N.EDU               |
|   | Domain:                                                    | AD.FULLERTON.EDU                                             |                     |
|   | To use the Network Iden<br>domain and create a loca<br>ID. | tification Wizard to join a<br>I user account, click Network | Network ID          |
|   | To rename this computer                                    | or join a domain, click Change.                              | Change              |
|   |                                                            |                                                              |                     |
|   |                                                            |                                                              |                     |
|   |                                                            |                                                              |                     |
|   |                                                            |                                                              |                     |
| l |                                                            |                                                              |                     |
|   |                                                            | OK Ca                                                        | ncel Apply          |

4. Make note of the Full Computer Name.

#### (Perform these steps on the computer you are setting up SSL VPN)

- 5. In the text box next to the Browse button, type the following command.
   <u>\computername\c\$</u> (note: you do not have to include .ad.fullerton.edu portion of the computer name.) (example: <u>\janedoe-xp\c\$</u>)
- 6. Click the "Browse" button after typing in the command.

|                                                                   |                               |                     |             |               |                    | _ 8 ×    |
|-------------------------------------------------------------------|-------------------------------|---------------------|-------------|---------------|--------------------|----------|
|                                                                   |                               |                     |             |               |                    | 2        |
| : 🔳 - 📙 🎒 🦓 🦓                                                     |                               |                     |             |               |                    |          |
| o 🍖 +                                                             |                               |                     |             |               |                    |          |
| ettings 🗸 🛛 🔄 Address Book 👻 🐕 Entertainment 👻 🤀 Maps 👻 😑 Messeng | ge <del>r</del> 💩 My Yahoo! • | + 🛐 New             | is 👻 🍏 Trav | el 🕶 🖄 Mail 👻 |                    | **       |
|                                                                   |                               |                     |             |               | ×                  |          |
|                                                                   |                               |                     |             |               | <u> </u>           |          |
|                                                                   |                               | $\mathbf{\uparrow}$ |             | ۶             | ٢                  |          |
|                                                                   |                               | Home                | meetings    | Preferences   | Help               | Sign Out |
|                                                                   | \\janedoe-xp\c\$              |                     |             | Brow          | se ( <u>tips</u> ) |          |
|                                                                   |                               |                     |             |               |                    |          |

You will now see the files and folders that are on your desktop computer in your office. The next steps will show you how to bookmark your desktop folder.

7. Click the **Documents and Settings** folder.

| Windows Files > AD > chiones-xp > C\$ |
|---------------------------------------|
| Bookmark Selected Delete Download     |
|                                       |
|                                       |
| 4326db69b609e3aa913c0ded              |
| 🗖 🌆 Campus                            |
| Cedb4c065e8b316d8c92dab7376f76        |
| 🗖 🙀 data                              |
| 🗖 🔯 dell                              |
| 🗖 🙀 Diskeeper                         |
| Documents and Settings                |
| Downloads                             |
| 🗖 🏹 HP color LaserJet 4650            |
| 🗖 🏹 My Downloads                      |

8. Click on your "username" folder (example: my username is chjones so I'm going to select the "chjones" folder

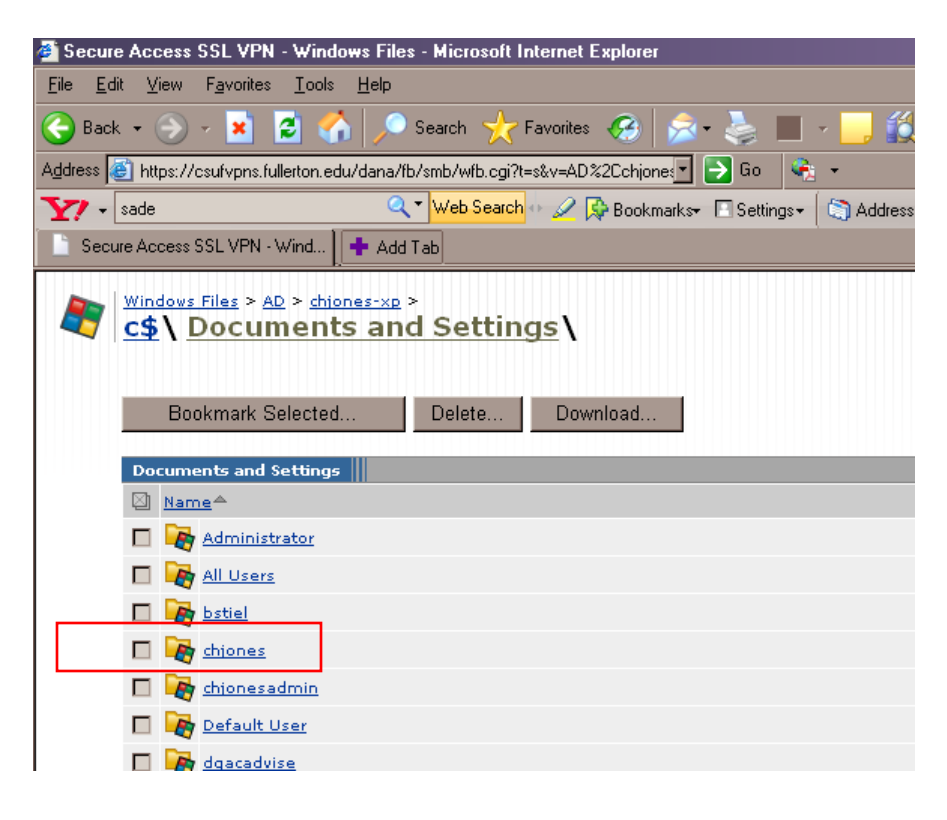

9. Put a check next to the "My Documents" folder and click the **Bookmark Selected** button.

| Windows Files > AD > chiones-xp >         c\$ \ Documents and Settings \ chjones \         Bookmark Selected    Delete Download |
|----------------------------------------------------------------------------------------------------|
| chjones                                                                                                    |
| Name <sup>A</sup>                                                                                                    |
| 🗖 🌆 .iava                                                                                                    |
| 🗖 🌆 .iavaws                                                                                                    |
| 🔲 🌆 . <u>ipi cache</u>                                                                                                    |
| 🗖 🌆 .limewire                                                                                                    |
| 🔲 🌆 Application Data                                                                                                    |
| 🗖 🌆 <u>Contacts</u>                                                                                                    |
| 🗖 🌆 <u>Cookies</u>                                                                                                    |
| 🗖 🌆 Desktop                                                                                                    |
| 🗖 🌆 Favorites                                                                                                    |
| Incomplete                                                                                                    |
| 🗖 🌆 Limewire music                                                                                                    |
| Local Settings                                                                                                    |
| My Documents                                                                                                    |
| My Documents - Shortcut                                                                                                    |
|                                                                                                    |

- 10. The "Add Windows Bookmark" page will appear. You will then type in a name for your bookmark. I chose to type in "My Documents folder on chjones-xp" for the Bookmark Name.
- 11. Click the **Add Bookmark** button.

| 🚰 Secure Access SSL VPN - Windows Files - Microsoft Internet Explorer                       |
|---------------------------------------------------------------------------------------------|
| <u>File Edit View Favorites I</u> ools <u>H</u> elp                                         |
| 😪 Back 🔹 🛞 🖌 📓 🐔 🔎 Search 🬟 Favorites 🚱 🔝 🗞 🛄 🕣 🧾 🎉 🦉 λ                                     |
| Address 🗃 https://csufvpns.fullerton.edu/dana/fb/smb/addwsh.cgi?&t=s&v=AD%2Ccf 🔽 🔁 Go 🛛 👫 🔹 |
| 🍸 🔹 🔍 💘 Web Search 💀 🖓 Bookmarks+ 🗾 Settings+ 🕼 Address Book + 🐕 En                         |
| Secure Access SSL VPN - Wind                                                                |
| California state university, fullerton<br>Cal State Fullerton                               |
| 🥰 Add Windows Bookmark                                                                      |
| \\chjones-xp\c\$\Documents and Settings\chjones\My Documents\                               |
| Bookmark Name: My Documents folder on chiones-xp                                            |
| Description:                                                                                |
| Shared Folder: \\chjones-xp\c\$\Documents and Settings\chj                                  |
| Add bookmark?                                                                               |
| Add Bookmark Cancel                                                                         |
|                                                                                             |
|                                                                                             |

12. You have just created your first bookmark and you will go back to your main screen and you will see that your bookmark has been added. In my case, the "My Documents folder on chjones-xp" bookmark has been added.

| Secure Access SSL                           | VPN - Home - Microsoft Internet Explorer         |                  |                        |            | - D ×    |
|---------------------------------------------|--------------------------------------------------|------------------|------------------------|------------|----------|
| <u>File E</u> dit <u>V</u> iew F <u>a</u> r | vorites <u>T</u> ools <u>H</u> elp               |                  |                        |            | 2        |
| 🕞 Back 🔹 💮 👻                                | 🞽 🛃 🏠 🔎 Search 🦙 Favorites 🔗 😒 - 😓 🗈 - 🛄 🏭 🎎 🥞   | -88              |                        |            |          |
| Address 🙆 https://csuf                      | vpns.fullerton.edu/dana/home/index.cgi           | •                | 🔁 Go 🛛 Lir             | nks 🎽 🈏 S  | SnagIt 🛃 |
|                                             | rnia state university, fullerton State Fullerton | <b>A</b><br>Home | <b>پ</b><br>Preference | s Help     | Sign Out |
|                                             |                                                  |                  |                        |            | Browse   |
|                                             |                                                  |                  |                        |            |          |
|                                             | Welcome to the Secure Access SSL VPN, ad\c-wpeng |                  |                        |            |          |
|                                             |                                                  |                  |                        |            |          |
|                                             | Web Bookmarks                                    |                  | 8= + ▼                 |            |          |
|                                             | Outlook Web Access                               |                  | Ð                      |            |          |
|                                             |                                                  |                  |                        |            |          |
|                                             | Files                                            |                  | i= + <mark>=</mark> ▼  |            |          |
|                                             |                                                  | <u>w</u>         | indows Files           |            |          |
|                                             | 🙀 My Documents folder on chjones-xp              |                  | 8= ₫                   |            |          |
|                                             |                                                  |                  |                        |            |          |
|                                             | Terminal Sessions                                |                  | ⊫ ⁻⊒ ▼                 |            |          |
|                                             | You don't have any terminal sessions.            |                  |                        |            |          |
|                                             | Client Application Sessions                      |                  | •                      |            |          |
|                                             | 🐴 Windows Secure Application Manager             |                  | Start                  |            |          |
| l '                                         |                                                  |                  |                        |            |          |
|                                             |                                                  |                  |                        |            |          |
|                                             |                                                  |                  |                        | _          | -        |
| e https://csufvpns.fulle                    | ton.edu/dana/home/index.cgi                      |                  |                        | 🧿 İnternet | 11.      |

### Creating a bookmark for your Remote Desktop connection

These steps below will show you how to create a bookmark for remote desktop connection.

#### Setting up your Campus Desktop Computer for Remote Access

- 1. Configure your campus desktop computer in your office. This is done on your office computer. If you have already completed these steps, please skip to Step #2.
  - My Computer
  - a. Right-click on the My Computer icon on your desktop.
  - b. Left-click on Properties.

|   | Open                     |
|---|--------------------------|
|   | Explore                  |
|   | Search                   |
|   | Manage                   |
| U | Scan for threats         |
|   | Map Network Drive        |
|   | Disconnect Network Drive |
|   | Create Shortcut          |
|   | Delete                   |
|   | Rename                   |
|   | Properties               |
|   |                          |

c. Click the "Remote" Tab

| System Properties                                      |                                                                  | ? ×               |
|--------------------------------------------------------|------------------------------------------------------------------|-------------------|
| Advanced<br>General                                    | Automatic Updates<br>Computer Name                               | Remote Hardware   |
| Windows us<br>on the netwo                             | es the following information to ident<br>ork.                    | ify your computer |
| Computer description:                                  |                                                                  |                   |
|                                                        | For example: "Kitchen Compute<br>Computer".                      | er'' or ''Mary's  |
| Full computer name:                                    | CHJONES-XP.AD.FULLERTON                                          | I.EDU             |
| Domain:                                                | AD.FULLERTON.EDU                                                 |                   |
| To use the Network Id<br>domain and create a lo<br>ID. | entification Wizard to join a<br>cal user account, click Network | Network ID        |
| To rename this comput                                  | er or join a domain, click Change.                               | Change            |
|                                                        |                                                                  |                   |
|                                                        |                                                                  |                   |
|                                                        |                                                                  |                   |
|                                                        |                                                                  |                   |
|                                                        | OK Can                                                           | cel Apply         |

d. Click the checkbox next to "Allow users to connect remotely to this computer" and then click the OK button.

| System Properties ?X                                                                         |                                   |               |          |  |  |  |  |  |
|----------------------------------------------------------------------------------------------|-----------------------------------|---------------|----------|--|--|--|--|--|
|                                                                                              | General                           | Computer Name | Hardware |  |  |  |  |  |
|                                                                                              | Advanced Automatic Updates Remote |               |          |  |  |  |  |  |
| Select the ways that this computer can be used from another location.                        |                                   |               |          |  |  |  |  |  |
| Remote Assistance                                                                            |                                   |               |          |  |  |  |  |  |
| Allow Remote Assistance invitations to be sent from this computer                            |                                   |               |          |  |  |  |  |  |
| What is Remote Assistance?                                                                   |                                   |               |          |  |  |  |  |  |
| Advanced                                                                                     |                                   |               |          |  |  |  |  |  |
|                                                                                              |                                   |               |          |  |  |  |  |  |
| Remote Desktop                                                                               |                                   |               |          |  |  |  |  |  |
| Full computer name:                                                                          |                                   |               |          |  |  |  |  |  |
| CHJONES-XP.AD.FULLERTON.EDU                                                                  |                                   |               |          |  |  |  |  |  |
| What is Remote Desktop?                                                                      |                                   |               |          |  |  |  |  |  |
| Select Remote Users                                                                          |                                   |               |          |  |  |  |  |  |
| For users to connect remotely to this computer, the user account must have a password.       |                                   |               |          |  |  |  |  |  |
| Windows Firewall will be configured to allow Remote Desktop<br>connections to this computer. |                                   |               |          |  |  |  |  |  |
|                                                                                              |                                   |               |          |  |  |  |  |  |
| OK Cancel Apply                                                                              |                                   |               |          |  |  |  |  |  |

2. Click the middle button on right hand side of the Terminal session bar (see the pop up shows "Add a Terminal Session")

| A Secure Access 55L VPN - Home - Microsoft Internet Explorer    |          |                     | _               |          |
|-----------------------------------------------------------------|----------|---------------------|-----------------|----------|
| File Edit View Favorites Tools Help                             |          |                     |                 | <u></u>  |
| 🕞 Back 🔹 🗇 🔹 👔 🏠 🔎 Search 👷 Favorites 🤣 🔝 🗉 😓 🔛 🖉 💭 🔯 🚳 🚳       |          |                     |                 | _        |
| Address      https://csufvpns.fullerton.edu/dana/home/index.cgi |          |                     | - 🕞 Go 🛛 I      | Links »  |
| *                                                               |          |                     |                 | <u> </u> |
| CALIFORNIA STATE UNIVERSITY, FULLERTON                          |          | ۶                   | Ô               |          |
| Cal State Fullerton                                             | Home     | Preferences         | Help Sign (     | Out      |
|                                                                 |          |                     | Browse (t       | ips)     |
|                                                                 |          |                     |                 |          |
|                                                                 |          |                     |                 |          |
| Welcome to the Secure Access SSL VPN, ad\c-wpeng                |          |                     |                 |          |
|                                                                 |          | 0-1-                |                 |          |
| Web Bookmarks                                                   |          |                     |                 |          |
| Outlook Web Access                                              |          | Ē                   |                 |          |
|                                                                 |          |                     |                 |          |
| Files                                                           |          |                     |                 |          |
|                                                                 | <u>w</u> | (indows Files       |                 |          |
| You don't have any files bookmarked.                            |          |                     |                 |          |
| Terminal Sessions                                               |          | %= <sup>+</sup> ⊡ ▼ |                 |          |
| You don't have any terminal sessions                            |          |                     |                 |          |
|                                                                 |          | Add a T             | erminal Session |          |
| Client Application Sessions                                     |          | -                   |                 |          |
| 🐴 Windows Secure Application Manager                            |          | Start               |                 |          |
|                                                                 |          |                     |                 |          |
|                                                                 |          |                     |                 |          |
| Convict @ 2001-2007 Junior Networks Inc                         |          | Junip               | er your Ne      | t. 💌     |
| 🗃 https://csufvpns.fullerton.edu/dana/term/winaddterm.cgi       |          | 🗌 🔒 🗐 i             | .ocal intranet  | 11.      |

- 3. Under the "Add Terminal Services Session",
  - a. Make sure the Session Type is set to "Windows Terminal Services"
  - b. Provide a friendly name under Bookmark Name field (example: your office computer name janedoe-xp)
- 4. Under \*Host:,
  - c. type in the fully qualify domain name with ad.fullerton.edu suffix (example: janedoe-xp.ad.fullerton.edu)
  - d. leave Client Port blank
  - e. fill in the Server Port with 3389
  - f. If you have a fast connection, you can switch the color dept to 24-bit or higher.

| 🖉 Secure Access SSL VPN - Edit Te    | rminal Services Session - Micro     | soft Internet Expla | rer                                                                                    |                                                             |                                                             |                                 | _ 🗆 ×      |  |  |  |
|--------------------------------------|-------------------------------------|---------------------|----------------------------------------------------------------------------------------|-------------------------------------------------------------|-------------------------------------------------------------|---------------------------------|------------|--|--|--|
| <u>File Edit View Favorites Tool</u> | s <u>H</u> elp                      |                     |                                                                                        |                                                             |                                                             |                                 |            |  |  |  |
| 🕒 Back 👻 🕗 👻 😰 🦿                     | 🏠 🔎 Search 🛛 👷 Favorites            | 🛞 🔗 🍹               | i 🔟 🔹 🔜 🎁                                                                              | l                                                           |                                                             |                                 |            |  |  |  |
| Address 🙆 https://csufvpns.fullerton | .edu/dana/term/winaddterm.cgi?edit  | row=1&bookmarktype  | :=W                                                                                    |                                                             |                                                             | • •                             | Go Links » |  |  |  |
| California state                     | e university, fullerton             |                     | Home                                                                                   | <br>Meetings                                                | Preferences                                                 | O<br>Help                       | Sign Out   |  |  |  |
|                                      |                                     |                     |                                                                                        |                                                             |                                                             |                                 | Browse     |  |  |  |
|                                      |                                     |                     |                                                                                        |                                                             |                                                             |                                 |            |  |  |  |
| 🖶 Edit Termina                       | al Services Sessio                  | n                   |                                                                                        |                                                             |                                                             |                                 |            |  |  |  |
| Session Type:                        | Windows Terminal Services           | -                   |                                                                                        |                                                             |                                                             |                                 |            |  |  |  |
| Bookmark Name:                       | janedoe-xn                          |                     |                                                                                        |                                                             |                                                             |                                 |            |  |  |  |
| Description:                         |                                     |                     |                                                                                        |                                                             |                                                             |                                 |            |  |  |  |
|                                      |                                     |                     |                                                                                        |                                                             |                                                             |                                 |            |  |  |  |
|                                      |                                     | -1                  |                                                                                        |                                                             |                                                             |                                 |            |  |  |  |
|                                      | I                                   | 2                   |                                                                                        |                                                             |                                                             |                                 |            |  |  |  |
| Settings                             |                                     |                     |                                                                                        |                                                             |                                                             |                                 |            |  |  |  |
| * Hosty                              | ionodoo yn od fullorton odu         |                     |                                                                                        | ee of voor of                                               | - hast                                                      |                                 |            |  |  |  |
| Client Bart                          | * Host: Janedoe-xp.ad.tulierton.edu |                     |                                                                                        | If a diant port is specified and the Jupiper terminal       |                                                             |                                 |            |  |  |  |
| Client Port.                         |                                     |                     | services client is u<br>terminal services<br>the Juniper termin<br>select an available | inable to bir<br>client will fai<br>nal services<br>e port. | id to this port t<br>I. However, if le<br>client will dynar | hen the<br>aft blank<br>nically | ,          |  |  |  |
| Server Port:                         | 3389                                |                     |                                                                                        |                                                             |                                                             |                                 |            |  |  |  |
| Screen Size:                         | Full Screen 💌                       |                     | Size in characters                                                                     | and rows                                                    |                                                             |                                 |            |  |  |  |
| Color Depth:                         | 24-bit                              |                     |                                                                                        |                                                             |                                                             |                                 |            |  |  |  |
|                                      |                                     |                     |                                                                                        |                                                             |                                                             |                                 | <u> </u>   |  |  |  |
| Cone Cone                            |                                     |                     |                                                                                        |                                                             | - I 🛛 🗎 💽 .                                                 | Trusted si                      | tes //.    |  |  |  |

5. Scroll down to the bottom of the page and click "Add"

| 🚰 Secure Access SSL VPN - Add Terminal Services Session - Microsoft Internet Explorer |                       | <u>- 🗆 ×</u> |
|---------------------------------------------------------------------------------------|-----------------------|--------------|
| <u>File Edit View Favorites Iools H</u> elp                                           |                       |              |
| 🔆 Back + 📀 + 💌 💈 🏠 🔎 Search 🤺 Favorites 🚱 😒 + 🍉 🔛 + 🛄 🏭 🗣                             | 3 🔏                   |              |
| Address 🖗 https://csufvpns1.fullerton.edu/dana/term/winaddterm.cgi                    | 50 🛛 Links 🎽 🈏 SnagIt | 2            |
|                                                                                       |                       | -            |
| Session                                                                               |                       | 1            |
| Authentication:                                                                       |                       |              |
| Username: Username or <user> for IVE session username</user>                          | 2                     |              |
| Password:                                                                             |                       |              |
|                                                                                       |                       |              |
| Start Application:                                                                    |                       |              |
| Path to application                                                                   |                       |              |
| Working directory:                                                                    |                       |              |
|                                                                                       |                       |              |
| Connect Devices:                                                                      |                       |              |
| Connect local drives                                                                  |                       |              |
| Add Terminal Services Session?                                                        |                       | . I          |
|                                                                                       |                       |              |
| Add Cancel                                                                            |                       |              |
| * indicates required field                                                            |                       |              |
|                                                                                       |                       |              |
|                                                                                       |                       |              |
| Copyright @ 2001-2006 Juniper Networks, Inc.                                          | Juniper your N        | e t.         |
| All rights reserved.                                                                  | 0                     | _            |
| Done                                                                                  | 🔒 🍘 Internet          | <u> </u>     |

6. Now you can click on icon that says "username-xp" in the Terminal Sessions box to launch remote desktop client. (example: janedoe-xp)

| 🖉 Secure Access SSL                 | VPN - Home - Microsoft Internet Explorer         |                                                                                                    |                  |           |          |  |  |
|-------------------------------------|--------------------------------------------------|----------------------------------------------------------------------------------------------------|------------------|-----------|----------|--|--|
| Eile Edit Yiew Favorites Iools Help |                                                  |                                                                                                    |                  |           |          |  |  |
| Ġ Back 🔹 🕥 🗸                        | 🖹 💈 🏠 🔎 Search 🤺 Favorites  🔗 😓 🦆 👘 🚽 💭 🎉 🎙      | 2 🔏                                                                                                    |                  |           |          |  |  |
| Address 🙆 https://csu               | fvpns.fullerton.edu/dana/home/index.cgi          | •                                                                                                    | 🔁 Go 🛛 Links     | » 🌀       | inagIt 🛃 |  |  |
|                                     | rnia state university, fullerton State Fullerton | france in the second second se | پ<br>Preferences | 🧿<br>Help | Sign Out |  |  |
|                                     |                                                  |                                                                                                    |                  |           | Browse   |  |  |
|                                     |                                                  |                                                                                                    |                  |           |          |  |  |
|                                     | Welcome to the Secure Access SSL VPN, ad\c-wpeng |                                                                                                    |                  |           |          |  |  |
|                                     |                                                  |                                                                                                    |                  |           |          |  |  |
|                                     | Web Bookmarks                                    |                                                                                                    | 8= + ▼           |           |          |  |  |
|                                     | Outlook Web Access                               |                                                                                                    | Ē                |           |          |  |  |
|                                     |                                                  |                                                                                                    |                  |           |          |  |  |
|                                     | Files                                            |                                                                                                    |                  |           |          |  |  |
|                                     |                                                  | <u>w</u>                                                                                                    | indows Files     |           |          |  |  |
|                                     | You don't have any files bookmarked.             |                                                                                                    |                  |           |          |  |  |
|                                     | Terminal Sessions                                |                                                                                                    | 8= ⁺□ ▼          |           |          |  |  |
|                                     | ianedoe-xp                                       |                                                                                                    | 8= Ū             |           |          |  |  |
|                                     |                                                  |                                                                                                    |                  |           |          |  |  |
|                                     | Client Application Sessions                      |                                                                                                    | -                |           |          |  |  |
|                                     | 🔷 Windows Secure Application Manager             |                                                                                                    | Start            |           |          |  |  |
|                                     |                                                  |                                                                                                    |                  |           |          |  |  |
|                                     |                                                  |                                                                                                    |                  |           |          |  |  |
|                                     |                                                  |                                                                                                    |                  |           |          |  |  |
| e                                   |                                                  |                                                                                                    |                  | Internet  | 11.      |  |  |

7. Enter your campus username and password

| Remote Desktop Co                                             | onnection <b>?</b> ×                                                          |
|---------------------------------------------------------------|-------------------------------------------------------------------------------|
|                                                               | G A                                                                           |
| Enter your credential<br>credentials will be use<br>computer. | s for chjones-xp.ad.fullerton.edu. These<br>ad when you connect to the remote |
| User name:                                                    | 😰   💿 🔜                                                                       |
| Password:                                                     |                                                                               |
|                                                               | Remember my password                                                          |
|                                                               |                                                                               |
|                                                               | OK Cancel                                                                     |

8. You should now see your office computer desktop.

#### Logging out of Remote Desktop and VPN

- 1. To disconnect from the Remote Desktop, you need to click on the x that's located on the top center of your screen.
- 2. To log off of the VPN Secure Access, click the "Sign Out" button.

|               |                |                   |          |             |                 |         |             |               |      | _ 8 ×              |
|---------------|----------------|-------------------|----------|-------------|-----------------|---------|-------------|---------------|------|--------------------|
|               |                |                   |          |             |                 |         |             |               |      |                    |
|               | J 🛍 🔏          |                   |          |             |                 |         |             |               |      |                    |
| o 😤 👻         |                |                   |          |             |                 |         |             |               |      |                    |
| ettings 🗸 🛛 🔘 | Address Book 👻 | 🐕 Entertainment 👻 | 🔀 Maps 👻 | 😑 Messenger | 👻 🐼 My Yahoo! · | + 🛐 Nev | vs 🕶 🍏 Trav | el 👻 🔯 Mail 👻 |      | **                 |
|               |                |                   |          |             |                 |         |             |               |      | ×                  |
|               |                |                   |          |             |                 |         |             |               |      | E                  |
|               |                |                   |          |             |                 |         | •••         | ۶             | ٢    |                    |
|               |                |                   |          |             |                 | Home    | Meetings    | Preferences   | Help | Sign Out           |
|               |                |                   |          |             | \\janedoe-xp\c  | 6       |             |               | Brow | se ( <u>tips</u> ) |
|               |                |                   |          |             |                 |         |             |               |      |                    |